| ADRES | PROCESO | VALIDACIÓN, LIQUIDACIÓN Y                                                     | Código:  | VALR-PR31  |
|-------|---------|-------------------------------------------------------------------------------|----------|------------|
|       |         | RECONOCIMIENTO                                                                | Versión: | 04         |
|       | FORMATO | Procedimiento para Actualizar<br>Valores de UPC y Ejecutar la<br>Liquidación. | Fecha:   | 31/12/2024 |

#### 1. OBJETIVO

Ejecutar el proceso de liquidación de Unidad de Pago por Capitación-UPC y distribución de las fuentes de financiación del régimen subsidiado, en el aplicativo Liquidación Mensual de Afiliados-LMA, con el fin de informar a la Dirección de Gestión de los Recursos Financieros de Salud – DGRFS el resultado del proceso LMA para que se inicie con la cadena presupuestal, contable y de pago que corresponda.

## 2. ALCANCE

Inicia con la generación del archivo con valores de UPC, continúa con la distribución de fuentes de financiación y finaliza con la generación de la nota de prensa.

## 3. LÍDER DEL PROCEDIMIENTO

Director (a) de la Dirección de Liquidaciones y Garantías o Subdirector (a) de Liquidaciones de Aseguramiento

## 4. POLÍTICAS DE OPERACIÓN

- Las actividades de actualización de valores de UPC son aplicables cada vez que el Ministerio de Salud y Protección Social -MSPS modifique la normatividad que establece los valores de UPC a reconocer en el régimen subsidiado para cada vigencia.
- El cargue en el aplicativo LMA del archivo de valores de UPC del régimen subsidiado, se debe realizar previa ejecución del proceso LMA, siempre y cuando se generen actualizaciones en la normativa vigente que lo ameriten, de lo contrario, tomará los valores cargados con los cuales liquidó la UPC en el mes anterior.
- La actividad de validar la información restaurada debe realizarse una vez la DGTIC entregue la restauración efectuada.
- Las actividades descritas en este procedimiento relacionadas con los valores de las fuentes de financiación son aplicables una vez el Ministerio de Salud y Protección Social envíe por correo electrónico los techos de las fuentes de financiación que deben aplicarse en el proceso LMA.
- La comunicación interna de certificación y ordenación del gasto del proceso LMA resultado de este procedimiento, debe ser revisado y aprobado por el (la) Subdirector(a) de Liquidaciones del Aseguramiento y el Director(a) de Liquidaciones y Garantías.
- Una vez ejecutadas las actividades de certificación e integración de resultados, no es posible ajustar la información asociada al proceso LMA actual.

#### 5. REQUISITOS LEGALES

Ver Normograma del proceso

#### 6. **DEFINICIONES**

Ver Glosario del Proceso.

| ADRES | PROCESO | VALIDACIÓN, LIQUIDACIÓN Y Código:                                             | Código:  | VALR-PR31  |
|-------|---------|-------------------------------------------------------------------------------|----------|------------|
|       |         | RECONOCIMIENTO                                                                | Versión: | 04         |
|       | FORMATO | Procedimiento para Actualizar<br>Valores de UPC y Ejecutar la<br>Liquidación. | Fecha:   | 31/12/2024 |

# 7. DESARROLLO DEL PROCEDIMIENTO

| No      | Actividad                                                | Descripción de la Actividad                                                                                                    | Responsable  | Registro                                                                                  |
|---------|----------------------------------------------------------|----------------------------------------------------------------------------------------------------|--------------|-------------------------------------------------------------------------------------------|
| 1       | Actualizar<br>parámetros                                 | Cargado el archivo en el aplicativo LMA<br>se realiza la actualización de parámetros<br>para la ejecución del proceso en el<br>aplicativo de la LMA, en la opción LMA ><br>Parametrización, con el fin de ajustar<br>alguna de las condiciones para la<br>liquidación de la UPC, por ejemplo: UPC<br>por zonas, UPC por grupo etareo y zona,<br>entidades territoriales por zonas,<br>correos, restituciones, bloqueos y/o<br>descuentos, bloqueo de EPS,<br>administración Entidades de BDEX,<br>administración descuentos, entre otros.<br>Esta actualización se realiza con el fin de<br>evitar que se efectúe la liquidación de la<br>UPC en condiciones desactualizadas. De<br>no existir actualizaciones a los<br>parámetros del proceso, se omite esta<br>actividad y se continúa con la siguiente.                                  | GO de la SLA | Parámetros<br>actualizado<br>s en el<br>aplicativo<br>LMA                                 |
| 2<br>PC | Generar y<br>validar<br>archivo con<br>valores de<br>UPC | Descripción de la actividad<br>En cada cambio de vigencia y/o cada vez<br>que se requiera, se debe generar el<br>archivo en Excel de los valores de la UPC<br>con base en el acto administrativo del<br>Ministerio de Salud y Protección Social –<br>MSPS, fraccionando el valor definido de<br>UPC anual a UPC diaria para cada grupo<br>etario, con el fin de actualizar los valores<br>de UPC previa ejecución del proceso de<br>Liquidación Mensual de Afiliados – LMA.<br>Descripción del punto de control<br>Una vez generado el archivo Excel<br>"Archivo UPC AAAA", se debe validar<br>que la UPC diaria corresponda a lo<br>reportado en el acto administrativo para<br>cada condición mediante la comparación<br>de valores, con el fin de identificar<br>diferencias entre los valores del archivo<br>y del acto administrativo. | GO de la SLA | Archivo<br>Excel<br>"Archivo<br>UPC AAAA"<br>Archivo .txt<br>"VALORESU<br>PCDDMMAA<br>AA" |

|  | PROCESO | VALIDACIÓN, LIQUIDACIÓN Y Código:                                             | Código:  | VALR-PR31  |
|--|---------|-------------------------------------------------------------------------------|----------|------------|
|  |         | RECONOCIMIENTO                                                                | Versión: | 04         |
|  | FORMATO | Procedimiento para Actualizar<br>Valores de UPC y Ejecutar la<br>Liquidación. | Fecha:   | 31/12/2024 |

| No             | Actividad                                                       | Descripción de la Actividad                                                                                                    | Responsable  | Registro                                          |
|----------------|-----------------------------------------------------------------|----------------------------------------------------------------------------------------------------|--------------|---------------------------------------------------|
|                |                                                                 | ¿Los valores del archivo coinciden con<br>los establecidos en el acto<br>administrativo?                                                                                                    |              |                                                   |
|                |                                                                 | Si: Genera el archivo .txt<br>"VALORESUPCDDMMAAAA" y continúa<br>con la siguiente actividad.                                                                                                    |              |                                                   |
|                |                                                                 | No: Se deben realizar los ajustes correspondientes y volver al inicio de esta actividad.                                                                                                    |              |                                                   |
|                |                                                                 | Descripción de la actividad                                                                                                    |              |                                                   |
|                |                                                                 | Una vez se genere el archivo .txt<br>"VALORESUPCDDMMAAAA", se debe<br>validar la estructura en la MAVU, en la<br>opción Archivo > Abrir y una vez abierto<br>en la interfaz de MAVU, se selecciona la<br>opción Validar > Régimen Subsidiado ><br>Valores UPC. |              |                                                   |
|                |                                                                 | Descripción del punto de control                                                                                                    |              |                                                   |
| 3<br><b>PC</b> | Validar<br>archivo de<br>valores UPC<br>"VALORESUP<br>CDDMMAAA" | Con el resultado del procesamiento del<br>archivo "VALORESUPCDDMMAAAA" en<br>la MAVU, se debe verificar si se generan<br>registros glosados, con el fin de generar<br>el archivo .PAK y cargarlo en el<br>aplicativo LMA.                                      | GO de la SLA | Archivo<br>.PAK<br>"VALORESU<br>PCDDMMAA<br>AA"   |
|                |                                                                 | ¿La validación en la MAVU genera<br>registros glosados?                                                                                                    |              |                                                   |
|                |                                                                 | Si: Se revisan las glosas generadas, se<br>realizan los ajustes correspondientes y<br>vuelve a reiniciar esta actividad.                                                                                                    |              |                                                   |
|                |                                                                 | No: Genera el archivo .PAK<br>"VALORESUPCDDMMAAAA" y continúa<br>con la siguiente actividad.                                                                                                    |              |                                                   |
|                | Cargar y                                                        | Descripción de la actividad                                                                                                    |              | Registro de                                       |
| 4<br>PC        | validar<br>archivo<br>valores UPC<br>"VALORESUP<br>CDDMMAAA"    | Una vez generado el archivo .PAK<br>"VALORESUPCDDMMAAAA", se carga en<br>el aplicativo de la LMA, en la opción LMA<br>> Cargue de archivos LMA.                                                                                                    | GO de la SLA | cargue del<br>archivo en<br>el aplicativo<br>LMA. |

| No             | Actividad                                         | Descripción de la Actividad                                                                                                    | Responsable                                                   | Registro                                                                                                    |
|----------------|---------------------------------------------------|----------------------------------------------------------------------------------------------------|---------------------------------------------------------------|----------------------------------------------------------------------------------------------------|
|                |                                                   | <ul> <li>Descripción del punto de control</li> <li>Una vez se verifique el cargue exitoso del archivo .PAK</li> <li>"VALORESUPCDDMMAAAA" en el aplicativo de la LMA, se valida que los valores de UPC diaria por cada zona del archivo Excel "ValidaciónUPCAAAA" cargado en el aplicativo LMA, corresponda al acto administrativo expedido, con el fin de identificar diferencias en los valores.</li> <li>¿Existen diferencias entre los valores de UPC cargados vs el acto administrativo?</li> <li>Si: Se deben revisar las diferencias presentadas y realizar los ajustes correspondientes, regresando a la actividad 2.</li> <li>No: Continúa con la siguiente actividad.</li> </ul> |                                                               | Archivo<br>Excel<br>"Validación<br>UPCAAAA".                                                                                      |
| 5              | Socializar el<br>cronograma<br>del proceso<br>LMA | El Subdirector(a) de Liquidaciones del<br>Aseguramiento, durante la última<br>semana del mes anterior al proceso,<br>socializa mediante correo electrónico a<br>las áreas involucradas (DGRFS, DGTIC,<br>MSPS) el archivo Excel "Cronograma<br>LMA Mes de Año" con las fechas y<br>actividades de cada proceso LMA.                                                                                                    | Subdirector(a)<br>de<br>Liquidaciones<br>del<br>Aseguramiento | Archivo<br>Excel<br>"Cronogra<br>ma LMA<br>Mes de<br>Año"<br>Correo<br>electrónico<br>de<br>socializació<br>n                     |
| 6<br><b>PC</b> | Verificar la<br>información<br>restaurada         | Descripción de la actividad<br>Una vez el Gestor de Operaciones - GO<br>de la DGTIC informe por correo<br>electrónico que la restauración de las<br>bases de datos y tablas de referencia se<br>realizó, el GO de la Subdirección de<br>Liquidaciones del Aseguramiento - SLA<br>debe ingresar al aplicativo y verificar<br>que la fecha de corte del insumo BDUA<br>restaurado sea consecuente con la<br>solicitada para el proceso en curso.<br>Se ejecutan las validaciones con el script<br>SOL verificando que la información                                                                                                    | GO de la DGTIC<br>GO de la SLA                                | Correo<br>electrónico<br>informando<br>la<br>restauració<br>n<br>Archivo<br>Excel<br>"Validacion<br>es<br>Restauracio<br>nMMAAAA" |

| ADRES | PROCESO | VALIDACIÓN, LIQUIDACIÓN Y                                                     | Código:  | VALR-PR31  |
|-------|---------|-------------------------------------------------------------------------------|----------|------------|
|       |         | RECONOCIMIENTO                                                                | Versión: | 04         |
|       | FORMATO | Procedimiento para Actualizar<br>Valores de UPC y Ejecutar la<br>Liquidación. | Fecha:   | 31/12/2024 |

| No      | Actividad                         | Descripción de la Actividad                                                                                                    | Responsable | Registro                                                  |
|---------|-----------------------------------|----------------------------------------------------------------------------------------------------|-------------|-----------------------------------------------------------|
|         |                                   | restaurada en las bases de datos<br>BDUA_HAPS, SII_LMA, CONTRIBUCIÓN<br>SOLIDARIA y STAGE_FOSYGA_LMA sea<br>consistente con la información histórica<br>y el contexto del proceso a ejecutar.<br>Como evidencia deja el archivo<br>"Validaciones RestauracionMMAAAA".                                                                                                    |             | Correo<br>electrónico<br>informando<br>las<br>diferencias |
|         |                                   | Descripción del punto de control                                                                                                    |             |                                                           |
|         |                                   | El GO de la SLA, una vez generado el<br>archivo "Validaciones<br>RestauracionMMAAAA" analiza las<br>novedades aplicadas por las EPS y/o ET<br>y las compara con el histórico de<br>novedades, identificando la tendencia y<br>el comportamiento; lo anterior, con el<br>fin de identificar aumento o disminución<br>de la liquidación de UPC en el proceso a<br>ejecutar y detectar las posibles<br>inconsistencias en las bases de datos<br>restauradas. |             |                                                           |
|         |                                   | Adicionalmente, se valida que se<br>encuentre matriculado el proceso a<br>ejecutar.                                                                                                    |             |                                                           |
|         |                                   | ¿La información restaurada es<br>consistente con la información histórica<br>y el contexto del proceso a ejecutar?                                                                                                    |             |                                                           |
|         |                                   | Si: Continúa con la siguiente actividad.                                                                                                    |             |                                                           |
|         |                                   | No: Se debe informar a la DGTIC por<br>correo electrónico las diferencias<br>encontradas y una vez ajustadas,<br>regresa al inicio de esta actividad.                                                                                                    |             |                                                           |
|         |                                   | Descripción de la actividad                                                                                                    |             |                                                           |
| 7<br>PC | Ejecutar<br>liquidación<br>de UPC | El primer día hábil del mes, el GO de la<br>SLA ejecuta el proceso de liquidación de<br>la UPC en el aplicativo de la LMA, en la<br>opción LMA > Ejecución del proceso<br>LMA, el software cruza la información de<br>los afiliados de la BDUA generando el<br>reconocimiento de la UPC a cada<br>afiliado; posteriormente, este resultado<br>lo cruza contra el histórico de pagos del                                                                   |             |                                                           |

|  | PROCESO | VALIDACIÓN, LIQUIDACIÓN Y Código                                              | Código:  | VALR-PR31  |
|--|---------|-------------------------------------------------------------------------------|----------|------------|
|  |         | RECONOCIMIENTO                                                                | Versión: | 04         |
|  | FORMATO | Procedimiento para Actualizar<br>Valores de UPC y Ejecutar la<br>Liquidación. | Fecha:   | 31/12/2024 |

| No      | Actividad                                              | Descripción de la Actividad                                                                                                    | Responsable                    | Registro                                         |
|---------|--------------------------------------------------------|----------------------------------------------------------------------------------------------------|--------------------------------|--------------------------------------------------|
|         |                                                        | régimen subsidiado, identificando lo que<br>debe excluir y lo que debe restituir. Por<br>último, efectúa el cruce de la<br>información frente a las tablas de<br>referencia con el fin de generar los<br>respectivos bloqueos de<br>reconocimiento.                                                                                                    | GO de la SLA<br>GO de la DGTIC | Archivo<br>Excel<br>"Bitacora<br>LMA_MMAA<br>AA" |
|         |                                                        | Descripción del punto de control                                                                                                    |                                | electrónico                                      |
|         |                                                        | El GO de la SLA, una vez inicia con la ejecución del proceso de liquidación de UPC, debe realizar el seguimiento en el aplicativo de la LMA mediante la opción LMA > Reportes> Verificación del proceso > Reporte de Bitácora, con el fin de evidenciar posibles fallas que detengan su ejecución. Si se genera un error, este debe ser reportado a la DGTIC en la mesa de servicios y mediante un correo electrónico (opcional), los cuales son salida de este procedimiento e insumo para el procedimiento de Gestión de Requerimientos OSTI-PR01. Lo anterior con el fin que la DGTIC realice el seguimiento, diagnóstico y solución.<br>¿La ejecución del proceso de liquidación de UPC terminó satisfactoriamente?<br>Si: Continúa con la siguiente actividad.<br>No: Se debe informar a la DGTIC mediante un caso en la mesa de servicios y un correo electrónico (opcional), con los errores generados y una vez se ajusten o solucionen, |                                | informando<br>los errores<br>generados           |
|         |                                                        | regresar al inicio de esta actividad.                                                                                                    |                                |                                                  |
| 8<br>PC | Validar<br>resultado de<br>la liquidación<br>de la UPC | Una vez terminada la ejecución del<br>proceso de liquidación de UPC, valida la<br>información del resultado de la LMA del<br>mes actual frente a la información del<br>mes anterior, con el archivo Excel<br>"Afiliados días proceso_MMAAAA" del<br>aplicativo LMA en la opción LMA >                                                                                                    |                                |                                                  |

| No             | Actividad                                                          | Descripción de la Actividad                                                                                                    | Responsable    | Registro                                                                                           |
|----------------|--------------------------------------------------------------------|----------------------------------------------------------------------------------------------------|----------------|----------------------------------------------------------------------------------------------------|
|                |                                                                    | Reportes> Liquidación proceso > Verificación Afiliados días.                                                                                                    | GO de la SLA   | Archivo<br>Excel<br>"Afiliados                                                                     |
|                |                                                                    | Descripción del punto de control                                                                                                    |                | días                                                                                               |
|                |                                                                    | <b>Descripcion del punto de control</b><br>Una vez termina la ejecución del<br>proceso de liquidación de UPC, se<br>validan y se comparan los valores de la<br>UPC liquidada, restituida y neta, los<br>cuales deben ser congruentes con los<br>generados el mes anterior; de existir<br>alguna diferencia importante o un<br>comportamiento atípico, se debe validar<br>la información frente a las novedades<br>aplicadas por las EPS y/o ET en la BDUA,<br>lo anterior con el fin de detectar posibles<br>inconsistencias en la liquidación de UPC.<br>¿La información de la liquidación de UPC<br>del régimen subsidiado es correcta?<br>Si: Continúa con la actividad No. 21<br>para ejecutar distribución de las fuentes<br>de financiación.<br>No: El GO de la SLA, debe informar a la<br>DGTIC por correo electrónico los errores | GO de la DGTIC | dias<br>proceso_M<br>MAAAA"<br>Correo<br>electrónico<br>informando<br>los errores<br>generados     |
|                |                                                                    | generados y una vez se ajusten, regresa<br>a la actividad 7.                                                                                                    |                |                                                                                                    |
|                |                                                                    | Descripción de la actividad                                                                                                    |                |                                                                                                    |
| 9<br><b>PC</b> | Generar y<br>validar<br>archivo de<br>techos<br>esfuerzo<br>propio | El segundo día hábil de cada mes y con<br>la información de los techos de cada<br>fuente de financiación suministrada por<br>el MSPS mediante correo electrónico, se<br>extrae el valor de los techos para la<br>fuente de financiación esfuerzo propio<br>departamental y municipal.<br>Con esta información se genera el<br>archivo en Excel "Techos_Mes –<br>AAAAMMDD _MUI" discriminando en<br>columnas el código del departamento,<br>código del municipio/distrito, fecha del<br>primer día del mes correspondiente al<br>proceso LMA en curso 01/MM/AAAA, el<br>código que identifica si el esfuerzo<br>propio es departamental o                                                                                                    | GO de la SLA   | Archivo<br>Excel<br>"Techos_M<br>es -<br>AAAAMMDD<br>_MUI"<br>Archivo .txt<br>"ESPMESD<br>DMMAAAA" |

| ADRES | PROCESO | VALIDACIÓN, LIQUIDACIÓN Y                                                     | Código:  | VALR-PR31  |
|-------|---------|-------------------------------------------------------------------------------|----------|------------|
|       |         | RECONOCIMIENTO                                                                | Versión: | 04         |
|       | FORMATO | Procedimiento para Actualizar<br>Valores de UPC y Ejecutar la<br>Liquidación. | Fecha:   | 31/12/2024 |

| No              | Actividad             | Descripción de la Actividad                                                                                                    | Responsable  | Registro        |
|-----------------|-----------------------|----------------------------------------------------------------------------------------------------|--------------|-----------------|
|                 |                       | municipal/distrital y valor del techo correspondiente.                                                                                                    |              |                 |
|                 |                       | Descripción del punto de control                                                                                                    |              |                 |
|                 |                       | Una vez generado el archivo Excel<br>"Techos_Mes – AAAAMMDD _MUI" se<br>valida que el valor de los techos para las<br>fuentes de financiación esfuerzo propio<br>departamental y municipal/distrital<br>corresponda a la información recibida en<br>la SLA, mediante la comparación de los<br>valores por entidad territorial, con el<br>propósito de prevenir el cargue de<br>valores inconsistentes en el aplicativo<br>MUI. |              |                 |
|                 |                       | ¿Los valores del archivo coinciden con<br>los recibidos en la SLA como esfuerzo<br>propio departamental o<br>municipal/distrital?                                                                                                    |              |                 |
|                 |                       | Si: Genera el archivo .txt<br>"ESPMESDDMMAAAA" y continúa con la siguiente actividad.                                                                                                    |              |                 |
|                 |                       | No: Debe realizar la validación y los ajustes correspondientes. Regresando al inicio de esta actividad.                                                                                                    |              |                 |
|                 |                       | Descripción de la actividad                                                                                                    |              |                 |
| 10<br><b>PC</b> | Validar<br>archivo de | Una vez se genere el archivo .txt<br>"ESPMESDDMMAAAA", valida la<br>estructura en la MAVU, en la opción<br>Archivo > Abrir y una vez abierto en la<br>interfaz de MAVU, selecciona la opción<br>Validar > MUI > Techos_EP_CDM.                                                                                                    |              | Archivo.PA<br>K |
|                 | techos MUI            | Descripción del punto de control                                                                                                    | GO de la SLA | "ESPMESD        |
|                 | MMAAAA″               | Con el resultado del procesamiento del archivo "ESPMESDDMMAAAA" en la MAVU, se verifica si se presentan registros glosados, con el fin de generar el archivo .PAK.                                                                                                    |              |                 |
|                 |                       | ذLa validación en la MAVU genera<br>glosas?                                                                                                    |              |                 |

| ADRES | PROCESO | VALIDACIÓN, LIQUIDACIÓN Y                                                     | Código:  | VALR-PR31  |
|-------|---------|-------------------------------------------------------------------------------|----------|------------|
|       |         | RECONOCIMIENTO                                                                | Versión: | 04         |
|       | FORMATO | Procedimiento para Actualizar<br>Valores de UPC y Ejecutar la<br>Liquidación. | Fecha:   | 31/12/2024 |

|              |                                                                  | Si: Se revisan las glosas generadas y se<br>adelantan los ajustes correspondientes<br>y regresa al inicio de esta actividad.<br>No: Genera el archivo .PAK                                                                                                    |              |                                                                                                    |
|--------------|------------------------------------------------------------------|----------------------------------------------------------------------------------------------------|--------------|----------------------------------------------------------------------------------------------------|
|              |                                                                  | "ESPMESDDMMAAAA" y continúa con la<br>siguiente actividad.                                                                                                    |              |                                                                                                    |
|              | Cargar en el<br>MUI archivo<br>de techos<br>"ESPMESDD<br>MMAAAA" | Una vez genere el archivo .PAK<br>"ESPMESDDMMAAAA", realiza el cargue<br>en el aplicativo WEB de MUI, mediante<br>la opción Recaudo > MUI > MUI – LMA<br>> Cargar archivo techos, con el fin de<br>actualizar los valores del esfuerzo propio<br>departamental o municipal/distrital,<br>para aplicar como fuente de financiación<br>del proceso LMA del régimen subsidiado.                                                                                                    | GO de la SLA | Registro de<br>cargue del<br>archivo en<br>el aplicativo<br>MUI                                         |
| 12 N<br>PC a | Generar y<br>validar<br>archivo de<br>techos CCF                 | Descripción de la actividad<br>El segundo día hábil de cada mes y una<br>vez la Dirección de Financiamiento<br>Sectorial del MSPS suministre la<br>información de los techos de cada<br>fuente de financiación mediante correo<br>electrónico, se extrae el valor de los<br>techos para la fuente de financiación de<br>CCF, con el fin de generar el archivo en<br>Excel "Techos_Mes – AAAAMMDD"<br>discriminando en columnas el código del<br>departamento, código de la CCF,<br>fecha del primer día del mes<br>correspondiente al proceso LMA en<br>curso 01/MM/AAAA y valor del techo<br>correspondiente.<br>Descripción del punto de control<br>Una vez generado el archivo Excel<br>"Techos_Mes – AAAAMMDD" se valida<br>que el valor de los techos para la fuente<br>de financiación de CCF corresponda a la<br>información recibida en la SLA, con el fin<br>de prevenir la asignación de valores<br>inconsistentes en la distribución de<br>fuentes de las CCF en el proceso de la | GO de la SLA | Archivo<br>Excel<br>"Techos_M<br>es –<br>AAAAMMDD<br>"<br>Archivo .txt<br>"TECHOSC<br>AJASDDMM<br>AAAA" |

|  | PROCESO | VALIDACIÓN, LIQUIDACIÓN Y Có                                                  | Código:  | VALR-PR31  |
|--|---------|-------------------------------------------------------------------------------|----------|------------|
|  |         | RECONOCIMIENTO                                                                | Versión: | 04         |
|  | FORMATO | Procedimiento para Actualizar<br>Valores de UPC y Ejecutar la<br>Liquidación. | Fecha:   | 31/12/2024 |

| No              | Actividad                                                             | Descripción de la Actividad                                                                                                    | Responsable  | Registro                                                        |
|-----------------|-----------------------------------------------------------------------|----------------------------------------------------------------------------------------------------|--------------|-----------------------------------------------------------------|
|                 |                                                                       | ¿Los valores del archivo coinciden con<br>los enviados por el MSPS?                                                                                                    |              |                                                                 |
|                 |                                                                       | Si: Genera el archivo .txt<br>"TECHOSCAJASDDMMAAAA" y continúa<br>con la siguiente actividad.                                                                                                    |              |                                                                 |
|                 |                                                                       | No: Debe realizar los ajustes correspondientes. Regresa al inicio de esta actividad.                                                                                                    |              |                                                                 |
|                 |                                                                       | Descripción de la actividad                                                                                                    |              |                                                                 |
|                 |                                                                       | Una vez genere el archivo .txt<br>"TECHOSCAJASDDMMAAAA", debe<br>validar la estructura en la MAVU, en la<br>opción Archivo > Abrir y una vez abierto<br>en la interfaz de MAVU, selecciona la<br>opción Validar > Régimen Subsidiado ><br>Techos_Cajas.                                        |              |                                                                 |
|                 |                                                                       | Descripción del punto de control                                                                                                    |              |                                                                 |
| 13<br><b>PC</b> | Validar<br>archivo de<br>techos CCF<br>"TECHOSCAJ<br>ASDDMMAAA<br>A". | Con el resultado del procesamiento del<br>archivo "TECHOSCAJASDDMMAAAA" en<br>la MAVU, debe verificar si se presentan<br>registros glosados, con el fin de generar<br>el archivo .PAK y cargarlo en el<br>aplicativo LMA.                                                                      | GO de la SLA | Archivo.PA<br>K<br>"TECHOSC<br>AJASDDMM<br>AAAA"                |
|                 |                                                                       | ذLa validación en MAVU genera glosas?                                                                                                    |              |                                                                 |
|                 |                                                                       | Si: Se revisan las glosas generadas y realizan los ajustes correspondientes y regresa al inicio de esta actividad.                                                                                                    |              |                                                                 |
|                 |                                                                       | No: Genera el archivo .PAK<br>"TECHOSCAJASDDMMAAAA" y continúa<br>con la siguiente actividad.                                                                                                    |              |                                                                 |
| 14              | Cargar<br>archivo de<br>techos<br>"TECHOSCAJ<br>ASDDMMAAA<br>A"       | Una vez genere el archivo .PAK<br>"TECHOSCAJASDDMMAAAA", realiza el<br>cargue en el aplicativo de LMA, en la<br>opción LMA > Cargue de archivos LMA,<br>con el fin de actualizar los valores de<br>CCF, para aplicar como fuente de<br>financiación del proceso LMA del<br>régimen subsidiado. | GO de la SLA | Registro de<br>cargue del<br>archivo en<br>el aplicativo<br>LMA |

| No              | Actividad                                                                | Descripción de la Actividad                                                                                                    | Responsable  | Registro                                                                                                 |
|-----------------|--------------------------------------------------------------------------|----------------------------------------------------------------------------------------------------|--------------|----------------------------------------------------------------------------------------------------|
| 15<br>PC        | Generar y<br>validar<br>archivo de<br>techos SGP y<br>esfuerzo<br>propio | Descripción de la actividad<br>El segundo día hábil de cada mes y con<br>información de los techos de cada<br>fuente de financiación recibida en la SLA<br>por correo electrónico, se extrae el valor<br>de los techos para las fuentes de<br>financiación de SGP, esfuerzo propio con<br>y sin situación de fondos y rendimientos<br>financieros (cuando aplique).<br>Con esta información se genera el<br>archivo en Excel "Techos_Mes –<br>AAAAMMDD" discriminando en<br>columnas el código del departamento,<br>código del municipio/distrito, fecha del<br>primer día del mes correspondiente al<br>proceso LMA en curso 01/MM/AAAA,<br>valor del techo de SGP y valor del techo<br>de esfuerzo propio consolidado.<br>Descripción del punto de control<br>Una vez generado el archivo Excel<br>"Techos_Mes - AAAAMMDD" se valida<br>que el valor de los techos para la fuente<br>de financiación de SGP y esfuerzo propio<br>consolidado corresponda con la<br>información recibida en la SLA, con el<br>propósito de prevenir el cargue y<br>distribución de valores inconsistentes en<br>las fuentes que financian la LMA.<br>¿Los valores del archivo coinciden con<br>los recibidos vía correo electrónico?<br>Si: Genera el archivo .txt<br>"TECHOSSGPYEPDDMMAAAA" y<br>continúa con la siguiente actividad.<br>No: Debe realizar los ajustes<br>correspondientes y regresar al inicio de<br>esta actividad. | GO de la SLA | Archivo<br>Excel<br>"Techos_M<br>es -<br>AAAAMMDD<br>"<br>Archivo .txt<br>"TECHOSS<br>GPYEPDDM<br>MAAAA" |
| 16<br><b>PC</b> | Validar<br>archivo de<br>techos<br>"TECHOSSGP                            | Descripción de la actividad<br>Una vez genere el archivo .txt<br>"TECHOSSGPYEPDDMMAAAA", valida la<br>estructura en la MAVU, en la opción                                                                                                    | GO de la SLA | Archivo.PA<br>K<br>"TECHOSS<br>GPYEPDDM<br>MAAAA"                                                        |

| ADRES | PROCESO | VALIDACIÓN, LIQUIDACIÓN Y Código:                                             | Código:  | VALR-PR31  |
|-------|---------|-------------------------------------------------------------------------------|----------|------------|
|       |         | RECONOCIMIENTO                                                                | Versión: | 04         |
|       | FORMATO | Procedimiento para Actualizar<br>Valores de UPC y Ejecutar la<br>Liquidación. | Fecha:   | 31/12/2024 |

| No              | Actividad                                                        | Descripción de la Actividad                                                                                                    | Responsable  | Registro                                                        |
|-----------------|------------------------------------------------------------------|----------------------------------------------------------------------------------------------------|--------------|-----------------------------------------------------------------|
|                 | YEPDDMMAA<br>AA".                                                | Archivo > Abrir y una vez abierto en la<br>interfaz de MAVU, selecciona la opción<br>Validar > Régimen Subsidiado ><br>Techos_SGP_Y_EP.                                                                                                    |              |                                                                 |
|                 |                                                                  | Descripción del punto de control                                                                                                    |              |                                                                 |
|                 |                                                                  | Con el resultado del procesamiento del<br>archivo "TECHOSSGPYEPDDMMAAAA"<br>en la MAVU, se debe verificar si se<br>presentan registros glosados, con el fin<br>de generar el archivo .PAK y de cargarlo<br>en el aplicativo LMA.                                                                                              |              |                                                                 |
|                 |                                                                  | ¿La validación en la MAVU genera<br>glosas?                                                                                                    |              |                                                                 |
|                 |                                                                  | Si: Se revisan las glosas generadas y se<br>realizan los ajustes correspondientes.<br>Regresa al inicio de esta actividad.                                                                                                    |              |                                                                 |
|                 |                                                                  | No: Genera el archivo .PAK<br>"TECHOSSGPYEPDDMMAAAA" y<br>continúa con la siguiente actividad.                                                                                                    |              |                                                                 |
| 17              | Cargar<br>archivo de<br>techos<br>"TECHOSSGP<br>YEPDDMMAA<br>AA" | Una vez genere el archivo .PAK<br>"TECHOSSGPYEPDDMMAAAA", realiza el<br>cargue en el aplicativo de LMA, en la<br>opción LMA > Cargue de archivos LMA,<br>con el fin de actualizar los valores de<br>SGP y esfuerzo propio consolidado, para<br>aplicar como fuente de financiación del<br>proceso LMA del régimen subsidiado. | GO de la SLA | Registro de<br>cargue del<br>archivo en<br>el aplicativo<br>LMA |
|                 |                                                                  | Descripción de la actividad                                                                                                    |              | Archivo<br>Excel                                                |
|                 | Generar y<br>validar                                             | El segundo día hábil de cada mes y con<br>información de los techos de cada<br>fuente de financiación recibida vía<br>correo electrónico en la SLA, se debe<br>extraer el valor de los techos para la<br>fuente de financiación de esfuerzo                                                                                   |              | "Techos_M<br>es -<br>AAAAMMDD<br>"                              |
| 18<br><b>PC</b> | archivo de<br>esfuerzo<br>propio<br>detallado                    | propio detallado por cada una de las<br>rentas.                                                                                                    | GO de la SLA | electrónico<br>recibido en<br>la SLA                            |
|                 |                                                                  | con dicha información se genera el<br>archivo en Excel "Techos_Mes -<br>AAAAMMDD" discriminando en<br>columnas el código del departamento,<br>código del municipio/distrito, fecha del<br>primer día del mes correspondiente al                                                                                               |              | Archivo .txt<br>"ESFUERZO<br>PROPIOEN<br>DDMMAAAA<br>"          |

|  | PROCESO | VALIDACIÓN, LIQUIDACIÓN Y                                                     | Código:  | VALR-PR31        |
|--|---------|-------------------------------------------------------------------------------|----------|------------------|
|  |         | RECONOCIMIENTO                                                                | Versión: | 04<br>31/12/2024 |
|  | FORMATO | Procedimiento para Actualizar<br>Valores de UPC y Ejecutar la<br>Liquidación. | Fecha:   | 31/12/2024       |

| No              | Actividad                                                              | Descripción de la Actividad                                                                                                    | Responsable  | Registro                                              |
|-----------------|------------------------------------------------------------------------|----------------------------------------------------------------------------------------------------|--------------|-------------------------------------------------------|
|                 |                                                                        | proceso LMA en curso 01/MM/AAAA, código de la renta y valor del techo.                                                                                                    |              |                                                       |
|                 |                                                                        | Descripción del punto de control                                                                                                    |              |                                                       |
|                 |                                                                        | Una vez generado el archivo Excel<br>"Techos_Mes - AAAAMMDD" se valida<br>que el valor de los techos para la fuente<br>de financiación de esfuerzo propio<br>detallado por cada una de las rentas<br>corresponda a la información recibida<br>vía correo electrónico en la SLA, con el<br>propósito de prevenir el cargue y<br>distribución de valores inconsistentes en<br>las fuentes que financian la LMA.<br>¿Los valores del archivo coinciden con<br>los recibidos vía correo electrónico?<br>Si: Se genera el archivo .txt<br>"ESFUERZOPROPIOENDDMMAAAA" y<br>continúa con la siguiente actividad.<br>No: Se debe realizar la validación y los |              |                                                       |
|                 |                                                                        | al inicio de esta actividad.                                                                                                    |              |                                                       |
| 19<br><b>PC</b> | Validar<br>archivo de<br>techos<br>"ESFUERZOP<br>ROPIOENDD<br>MMAAAA". | Una vez genere el archivo .txt<br>"ESFUERZOPROPIOENDDMMAAAA",<br>valida la estructura en la MAVU, en la<br>opción Archivo > Abrir y una vez abierto<br>en la interfaz de la MAVU, selecciona la<br>opción Validar > Régimen Subsidiado ><br>ESFUERZO_PROPIO_EN.<br>Descripción del punto de control<br>Con el resultado del procesamiento del<br>archivo                                                                                                    | GO de la SLA | Archivo.PA<br>K<br>``ESFUERZO<br>PROPIOEN<br>DDMMAAAA |
|                 |                                                                        | "ESFUERZOPROPIOENDDMMAAAA" en<br>la MAVU, se debe verificar si se<br>presentan registros glosados, con el fin<br>de generar el archivo .PAK y que sea<br>cargado en el aplicativo LMA.<br>¿La validación en la MAVU genera<br>glosas?                                                                                                    |              |                                                       |

| ADRES | PROCESO | VALIDACIÓN, LIQUIDACIÓN Y Código:                                             | VALR-PR31 |            |
|-------|---------|-------------------------------------------------------------------------------|-----------|------------|
|       |         | RECONOCIMIENTO                                                                | Versión:  | 04         |
|       | FORMATO | Procedimiento para Actualizar<br>Valores de UPC y Ejecutar la<br>Liquidación. | Fecha:    | 31/12/2024 |

| No       | Actividad                                                            | Descripción de la Actividad                                                                                                    | Responsable                    | Registro                                                                                                    |
|----------|----------------------------------------------------------------------|----------------------------------------------------------------------------------------------------|--------------------------------|----------------------------------------------------------------------------------------------------|
|          |                                                                      | Si: Se revisan las glosas generadas y se<br>realizan los ajustes correspondientes,<br>regresa al inicio de esta actividad.                                                                                                    |                                |                                                                                                    |
|          |                                                                      | No: Genera el archivo .PAK<br>"ESFUERZOPROPIOENDDMMAAAA" y<br>continúa con la siguiente actividad.                                                                                                    |                                |                                                                                                    |
| 20       | Cargar<br>archivo de<br>techos<br>"ESFUERZOP<br>ROPIOENDD<br>MMAAAA" | Una vez genere el archivo .PAK<br>"ESFUERZOPROPIOENDDMMAAAA",<br>realiza el cargue en el aplicativo de LMA,<br>en la opción LMA > Cargue de archivos<br>LMA, con el fin de actualizar los valores<br>de esfuerzo propio detallado por cada<br>una de las rentas, para aplicar como<br>fuente de financiación del proceso LMA<br>del régimen subsidiado.                                                                                                    | GO de la SLA                   | Registro de<br>cargue del<br>archivo en<br>el aplicativo<br>LMA                                                     |
|          |                                                                      | Viene de la actividad No. 8.<br>Descripción de la actividad                                                                                                    |                                |                                                                                                    |
| 21<br>PC | Ejecutar<br>distribución<br>de fuentes                               | Máximo el tercer día hábil de cada mes,<br>una vez cargados los techos de las<br>fuentes de financiación y una vez<br>efectuada la integración desde el<br>aplicativo Módulo Único de Ingresos –<br>MUI, se ejecuta en el aplicativo LMA la<br>distribución de las fuentes de<br>financiación, mediante la opción LMA ><br>Ejecución del proceso LMA, en la cual el<br>software distribuye el valor de la UPC<br>neta según los techos cargados para la<br>financiación en el siguiente orden: CCF,<br>EP SSF, EP CSF, SGP y el valor faltante<br>de la UPC neta es cubierto por aportes<br>del Presupuesto General de la Nación-<br>PGN y la última fuente de financiación<br>es ADRES.<br><b>Descripción del punto de control</b> | GO de la SLA<br>GO de la DGTIC | Archivo<br>Excel<br>"Bitácora<br>LMA_MMAA<br>AA"<br>Correo<br>electrónico<br>informando<br>los errores<br>generados |
|          |                                                                      | El GO de la SLA, una vez inicia con la<br>ejecución del proceso de distribución de<br>fuentes, debe realizar el seguimiento en<br>el aplicativo de la LMA en la opción LMA<br>> Reportes> Verificación del proceso ><br>Reporte de Bitácora, con el fin de<br>evidenciar posibles fallas que detengan<br>su ejecución. Si se genera un error, este<br>debe ser reportado a la DGTIC en la                                                                                                    |                                |                                                                                                    |

| No       | Actividad                                                   | Descripción de la Actividad                                                                                                    | Responsable                    | Registro                                                                                                    |
|----------|-------------------------------------------------------------|----------------------------------------------------------------------------------------------------|--------------------------------|----------------------------------------------------------------------------------------------------|
|          |                                                             | mesa de servicios y mediante un correo<br>electrónico (opcional), el cual es salida<br>de este procedimiento e insumo para el<br>procedimiento de Gestión de<br>Requerimientos. Lo anterior con el fin<br>que desde la DGTIC realicen el<br>seguimiento, diagnóstico y solución.                                                                                                    |                                |                                                                                                    |
|          |                                                             | ¿La ejecución del proceso de<br>distribución de fuentes terminó<br>satisfactoriamente?                                                                                                    |                                |                                                                                                    |
|          |                                                             | Si: Continúa con la siguiente actividad.                                                                                                    |                                |                                                                                                    |
|          |                                                             | No: Se debe informar a la DGTIC<br>mediante un caso en la mesa de<br>servicios y un correo electrónico<br>(opcional), los errores generados<br>durante la ejecución y una vez se<br>ajusten, regresar al inicio de esta<br>actividad.                                                                                                    |                                |                                                                                                    |
|          |                                                             | La distribución de fuentes realizada en<br>esta actividad y el Archivo Excel<br>"Bitácora LMA_MMAAAA" es salida de<br>este procedimiento e insumo para el<br>desarrollo de la actividad 17 del<br>procedimiento de "Giro Directo del<br>régimen subsidiado"                                                                                                    |                                |                                                                                                    |
|          |                                                             | Descripción de la actividad                                                                                                    |                                |                                                                                                    |
| 22<br>PC | Validar<br>resultado de<br>la<br>distribución<br>de fuentes | Una vez terminada la ejecución, se<br>revisa la información del resultado de la<br>distribución de fuentes de financiación,<br>mediante el reporte Excel "Liquidación<br>Proceso_MMAAA" generado en el<br>aplicativo LMA en la opción LMA ><br>Reportes> Liquidación proceso ><br>Verificación Liquidación del proceso y<br>con el script<br>"Gastado_Subfuentes_ET_EPS",<br>verificando los valores gastados de los<br>techos y evidenciar que la sumatoria de<br>las fuentes de financiación aplicadas sea<br>igual al valor de la UPC neta: | GO de la SLA<br>GO de la DGTIC | Archivos<br>Excel<br>"Liquidacio<br>n<br>Proceso_M<br>MAAA"<br>"Gastado_F<br>uentes_por<br>_Entidad_T<br>erritorial_M<br>MAAAA"<br>"Gastado_F |
|          |                                                             | (UPC neta = CCF+ EPSSF, +EPCSF+<br>SGP +APN y/o ADRES).                                                                                                    |                                | uentes_por<br>_EPS_y_ET<br>_MMAAAA"                                                                                                    |

| No | Actividad                                                  | Descripción de la Actividad                                                                                                    | Responsable  | Registro                                                                                                    |
|----|------------------------------------------------------------|----------------------------------------------------------------------------------------------------|--------------|----------------------------------------------------------------------------------------------------|
|    |                                                            | Descripción del punto de control                                                                                                    |              |                                                                                                    |
|    |                                                            | Una vez generados los archivos Excel<br>"Liquidación Proceso_MMAAA",<br>"Gastado_Fuentes_por_Entidad_Territo<br>rial_MMAAAA" y<br>"Gastado_Fuentes_por_EPS_y_ET_MM<br>AAAA" se validan y comparan los valores<br>asignados por cada una de las fuentes<br>de financiación, los cuales deben ser<br>congruentes con los valores cargados<br>como techos y los saldos de los meses<br>anteriores, con el fin de detectar<br>posibles inconsistencias en la<br>financiación de la UPC neta.<br>¿La UPC neta por entidad es igual a la |              | Correo<br>electrónico<br>informando<br>los errores<br>generados                                                                 |
|    |                                                            | distribución fuentes del proceso LMA?<br>Si: Continúa con la siguiente actividad.                                                                                                    |              |                                                                                                    |
|    |                                                            | No: Se debe informar a la DGTIC<br>mediante un caso en la mesa de<br>servicios y un correo electrónico<br>(opcional), los errores generados<br>durante la ejecución y una vez se<br>ajusten, si el error era del reporte<br>regresa al inicio de esta actividad o si el<br>error era de ejecución regresa a la<br>actividad 21, según corresponda.                                                                                                    |              |                                                                                                    |
| 23 | Generar los<br>saldos de las<br>fuentes de<br>financiación | Una vez terminada la ejecución se<br>revisa la información de los saldos de las<br>fuentes de financiación aplicadas en el<br>proceso LMA, con el archivo Excel<br>"Techos cajas Proceso_MMAAA" y<br>"Techos municipios proceso_MMAAA",<br>generado en el aplicativo LMA en la<br>opción LMA > Reportes> Liquidación<br>proceso > Verificación Techos cajas<br>Proceso / Verificación Techos municipios<br>proceso, así como el archivo Excel<br>"Saldos fuentes Cajas -EP -<br>SGP_MMAAAA ".                                      | GO de la SLA | Archivo<br>Excel<br>"Techos<br>municipios<br>del<br>proceso_M<br>MAAA"<br>Archivo<br>Excel<br>"Techos<br>Cajas del<br>Proceso_M |
|    |                                                            | corresponden al proceso de la LMA del<br>mes actual y del proceso<br>inmediatamente anterior, se identifica si<br>en lo corrido de la vigencia han quedado                                                                                                    |              | Archivo<br>Excel "                                                                                                    |

| No              | Actividad                                    | Descripción de la Actividad                                                                                                    | Responsable                    | Registro                                                                                          |
|-----------------|----------------------------------------------|----------------------------------------------------------------------------------------------------|--------------------------------|---------------------------------------------------------------------------------------------------|
|                 |                                              | saldos de los techos por entidad<br>territorial de CCF, SGP, EPCSF y EPSSF<br>y, se verifica que el valor ejecutado por<br>cada fuente de financiación sea igual al<br>valor gastado del proceso actual más el<br>valor gastado de los saldos de los<br>procesos anteriores, generando los<br>nuevos saldos resultado del proceso en<br>curso.                                                                                                    |                                | Saldos<br>fuentes<br>Cajas -EP -<br>SGP_MMAA<br>AA ".                                             |
|                 |                                              | Descripción de la actividad                                                                                                    |                                |                                                                                                   |
|                 |                                              | Una vez terminada la ejecución se<br>revisa la información de los saldos a<br>favor de la ADRES, con el archivo Excel<br>"Saldos a Favor de ADRES_MMAAAA"<br>generado en el aplicativo LMA en la<br>opción LMA > Reportes> Verificación de<br>certificación > Saldos a favor de la<br>ADRES, verificando que los saldos a<br>favor de la ADRES relacionados por<br>entidad en el reporte, coinciden con la<br>sumatoria de los valores negativos<br>resultado de la distribución.                              |                                | Archivo                                                                                           |
|                 |                                              | Descripción del punto de control                                                                                                    |                                | Excel<br>"Saldos a                                                                                |
| 24<br><b>PC</b> | Validar los<br>saldos a<br>favor de<br>ADRES | Una vez generado el archivo Excel<br>"Saldos a Favor de ADRES_MMAAAA" se<br>validan los valores de la liquidación por<br>cada EPS, las que generan valores<br>negativos en la financiación se<br>identifican como saldos a favor de la<br>ADRES y se comparan con los valores<br>para estas entidades descritos en el<br>archivo Excel "Liquidación<br>Proceso_MMAAA" generado en la<br>actividad 22, con el fin de detectar<br>posibles inconsistencias en el resultado<br>de la financiación de la UPC neta. | GO de la SLA<br>GO de la DGTIC | Favor del<br>ADRES_MM<br>AAAA"<br>Correo<br>electrónico<br>informando<br>los errores<br>generados |
|                 |                                              | ¿Los valores de los saldos a favor de la<br>ADRES por entidad son iguales a los<br>generados en el archivo de la<br>distribución fuentes del proceso LMA?                                                                                                    |                                |                                                                                                   |
|                 |                                              | Si: Continúa con la siguiente actividad.                                                                                                    |                                |                                                                                                   |
|                 |                                              | No: Se debe informar a la DGTIC<br>mediante un caso en la mesa de                                                                                                    |                                |                                                                                                   |

| AB    | PROCESO | VALIDACIÓN, LIQUIDACIÓN Y                                                     | Código: VALR-PF | VALR-PR31  |
|-------|---------|-------------------------------------------------------------------------------|-----------------|------------|
| ADRES |         | RECONOCIMIENTO                                                                | Versión:        | 04         |
|       | FORMATO | Procedimiento para Actualizar<br>Valores de UPC y Ejecutar la<br>Liquidación. | Fecha:          | 31/12/2024 |

| No              | Actividad                          | Descripción de la Actividad                                                                                                    | Responsable  | Registro                                                                                                    |
|-----------------|------------------------------------|----------------------------------------------------------------------------------------------------|--------------|----------------------------------------------------------------------------------------------------|
|                 |                                    | servicios y un correo electrónico<br>(opcional), los errores generados<br>durante la ejecución y una vez se<br>ajusten, regresa al inicio de esta<br>actividad o a la actividad 21 según<br>corresponda.                                                                                                    |              |                                                                                                    |
|                 |                                    | Descripción de la actividad                                                                                                    |              |                                                                                                    |
| 25<br><b>PC</b> | Generar y<br>validar<br>archivo de | Máximo el tercer día hábil de cada mes<br>y una vez el GO de la SLA recibe por<br>parte de la Cuenta de Alto Costo, la<br>Subdirección de Garantías, el Grupo de<br>Reintegros de la DLYG y el MSPS, la<br>información de los descuentos a aplicar<br>por concepto de: Cuenta de Alto Costo,<br>Auditorías, Compra de Cartera, Tasa<br>compensada, Hemofilia y otros, los<br>valores correspondientes a los<br>descuentos previamente citados se<br>consolidan en un archivo con formato<br>.txt discriminando en columnas el<br>código del descuento, código de la EPS<br>y valor a descontar.<br>Como evidencia quedan los archivos .txt<br>"DESCUENTOSDDMMAAAA" y Excel<br>"DESCUENTOS_MM_ERP". | GO de la SLA | Soporte de<br>cada<br>descuento<br>remitido<br>(Comunicac<br>ión, correo<br>electrónico,<br>comunicaci<br>ón interna o<br>resolución).<br>Archivo .txt<br>"DESCUENT<br>OSDDMMA |
|                 | descuentos                         | Descripción del punto de control                                                                                                    |              |                                                                                                    |
|                 |                                    | Una vez generado el archivo .txt<br>"DESCUENTOSDDMMAAAA" y<br>"DESCUENTOS_MM_ERP" se valida que<br>el valor de los descuentos por EPS<br>corresponda a la información registrada<br>en los soportes recibidos, con el<br>propósito de prevenir el cargue y<br>aplicación de descuentos inconsistentes<br>en el proceso de la LMA.                                                                                                    |              | Archivo<br>Excel<br>"DESCUENT<br>OS_MM_ER<br>P"<br>Archivo .txt<br>"DESCUENT<br>OSDDMMA<br>AAA"                                                                                |
|                 |                                    | ¿Los valores del archivo coinciden con<br>los enviados en los soportes?                                                                                                    |              |                                                                                                    |
|                 |                                    | Si: Continúa con la siguiente actividad.                                                                                                    |              |                                                                                                    |
|                 |                                    | No: Debe realizar la validación y los ajustes correspondientes, regresa al inicio de esta actividad.                                                                                                    |              |                                                                                                    |

|       | PROCESO | VALIDACIÓN, LIQUIDACIÓN Y                                                     | Código:  | VALR-PR31  |
|-------|---------|-------------------------------------------------------------------------------|----------|------------|
| Ų.    |         | RECONOCIMIENTO                                                                | Versión: | 04         |
| ADRES | FORMATO | Procedimiento para Actualizar<br>Valores de UPC y Ejecutar la<br>Liquidación. | Fecha:   | 31/12/2024 |

| No              | Actividad                                                               | Descripción de la Actividad                                                                                                    | Responsable                | Registro                                                                            |
|-----------------|-------------------------------------------------------------------------|----------------------------------------------------------------------------------------------------|----------------------------|-------------------------------------------------------------------------------------|
|                 |                                                                         | <b>Descripción de la actividad</b><br>Una vez generado el archivo .txt<br>"DESCUENTOSDDMMAAAA", se valida la<br>estructura en la MAVU, en la opción<br>Archivo > Abrir y una vez abierto en la<br>interfaz de la MAVU, selecciona la opción<br>Validar > Régimen Subsidiado ><br>Descuentos.                                                                                                    |                            |                                                                                     |
| 26<br><b>PC</b> | Validar<br>archivo de<br>descuentos<br>"DESCUENTO<br>SDDMMAAAA<br>"     | Descripción del punto de control<br>Con el resultado del procesamiento del<br>archivo "DESCUENTOSDDMMAAAA" en<br>la MAVU, se debe verificar si se<br>presentan registros glosados, con el fin<br>de generar el archivo .PAK y de cargarlo<br>en el aplicativo LMA.<br>¿La validación en la MAVU genera                                                                                                    | GO de la SLA               | Archivo.PA<br>K<br>"DESCUENT<br>OSDDMMA<br>AAA"                                     |
|                 |                                                                         | glosas?<br>Si: Se revisan las glosas generadas y se<br>adelantan los ajustes correspondientes,<br>regresa al inicio de esta actividad.<br>No: Genera el archivo .PAK<br>"DESCUENTOSDDMMAAAA" y continúa<br>con la siguiente actividad.                                                                                                    |                            |                                                                                     |
| 27              | Cargar<br>archivo de<br>descuentos<br>"DESCUENTO<br>SDDMMAAAA<br>"      | Una vez generado el archivo .PAK<br>"DESCUENTOSDDMMAAAA", se realiza<br>el cargue en el aplicativo de LMA, en la<br>opción LMA > Cargue de archivos LMA,<br>con el fin de actualizar los valores a<br>descontar en el proceso LMA del<br>régimen subsidiado.<br>El archivo "DESCUENTOSDDMMAAAA"<br>cargado en el aplicativo LMA es insumo<br>para el desarrollo de la actividad 17 del<br>procedimiento de "Giro Directo del<br>régimen subsidiado" | GO de la SLA               | Registro de<br>cargue del<br>archivo de<br>descuentos<br>en el<br>aplicativo<br>LMA |
| 28<br>PC        | Generar y<br>verificar la<br>ordenación<br>del gasto del<br>proceso LMA | Descripción de la actividad<br>Máximo el cuarto (4) día hábil de cada<br>mes y una vez ejecutada la actividad 17<br>a 21 del procedimiento " <i>Giro directo del</i><br><i>régimen subsidiado"</i> , se genera la<br>comunicación interna de la certificación                                                                                                    | GO del Grupo<br>de Régimen | Archivo<br>Word<br>"Certificació<br>n y<br>ordenación<br>del gasto<br>proceso       |

| No | Actividad | Descripción de la Actividad                                                                                                    | Responsable                                                                                         | Registro                                                                                                    |
|----|-----------|----------------------------------------------------------------------------------------------------|----------------------------------------------------------------------------------------------------|----------------------------------------------------------------------------------------------------|
|    |           | y ordenación del gasto para la DGRFS y<br>los anexos (archivos en Excel), con el<br>detalle del resultado del proceso LMA.                                                                                                    | Subsidiado de<br>la SLA                                                                             | LMA_MMAA<br>AA"<br>radicada y<br>firmada                                                                           |
|    |           | Descripción del punto de control                                                                                                    | del Grupo de                                                                                        |                                                                                                    |
|    |           | Descripción del punto de control<br>Se genera la comunicación interna en un<br>archivo Word "Certificación y ordenación<br>del gasto proceso LMA_MMAAAA" y los<br>archivos en Excel soportes de la<br>certificación. Así mismo, los integrantes<br>del Grupo de Régimen Subsidiado<br>verifican las posibles solicitudes<br>especiales que deban ser incluidas en la<br>comunicación (Ejemplo: EPS en<br>liquidación, valores para no aplicación<br>de giro, instrucciones de la<br>Superintendencia Nacional de Salud -<br>SNS, entre otros).<br>Una vez generada esta comunicación el<br>Coordinador del Grupo de Régimen<br>Subsidiado verifica que la información<br>allí registrada sea consistente con la<br>información resultante de la ejecución<br>del proceso LMA.<br>¿La información registrada en la<br>comunicación interna es consistente con<br>el resultado del proceso LMA?<br>Si: Se radica la comunicación interna en<br>el aplicativo de gestión documental, se<br>remite al Subdirector (a) de<br>Liquidaciones del Aseguramiento para | del Grupo de<br>Régimen<br>Subsidiado<br>Subdirector (a)<br>de la SLA<br>Director (a) de<br>la DLyG | Archivos de<br>certificación<br>anexos.<br>Correo<br>electrónico<br>con la<br>certificación<br>del proceso<br>LMA. |
|    |           | su revisión y posterior envío al Director<br>(a) de Liquidaciones y Garantías para su<br>aprobación y firma. Una vez firmada, el<br>Subdirector (a) de Liquidaciones del<br>Aseguramiento envía por correo<br>electrónico el PDF firmado con los<br>archivos de Excel soporte, los cuales son<br>salidas de este procedimiento e insumo<br>para el proceso de Gestión y Pago de<br>Recursos, y continúa con la siguiente<br>actividad.                                                                                                    |                                                                                                    |                                                                                                    |

|       | PROCESO | VALIDACIÓN, LIQUIDACIÓN Y                                                     | Código:  | VALR-PR31  |
|-------|---------|-------------------------------------------------------------------------------|----------|------------|
| Ų.    |         | RECONOCIMIENTO                                                                | Versión: | 04         |
| ADRES | FORMATO | Procedimiento para Actualizar<br>Valores de UPC y Ejecutar la<br>Liquidación. | Fecha:   | 31/12/2024 |

| No | Actividad                                                                                                    | Descripción de la Actividad Responsable                                                                                                    |                                                                           | Registro                                                                                                    |
|----|----------------------------------------------------------------------------------------------------|----------------------------------------------------------------------------------------------------|---------------------------------------------------------------------------|----------------------------------------------------------------------------------------------------|
|    |                                                                                                    | No: Se deben realizar los ajustes correspondientes y regresar al inicio de esta actividad.                                                                                                    |                                                                           |                                                                                                    |
| 29 | Certificación<br>de<br>resultados                                                                            | Una vez generada la comunicación<br>interna de la certificación y de la<br>ordenación del gasto del proceso LMA,<br>se realiza en el aplicativo LMA la<br>certificación del proceso en curso, en la<br>opción LMA > Certificación de resultados<br>LMA.<br>En esta opción se registran los valores<br>totales de cada etapa del proceso, los<br>cuales deben ser comparados con los<br>descritos en la comunicación interna e<br>ingresar el radicado del documento y la<br>fecha de este. Una vez realizada la<br>certificación se verifica su finalización en<br>el aplicativo LMA en la opción LMA ><br>Reportes> Verificación del proceso ><br>Reporte de Bitácora. | GO de la SLA                                                              | Archivo<br>Excel<br>"Bitácora<br>LMA_MMAA<br>AA"                                                                    |
| 30 | Actualización<br>del valor de<br>Aportes<br>Presupuesto<br>Nación – APN<br>como fuente<br>de<br>financiación | Una vez terminada la certificación de<br>resultados y firmada la comunicación<br>interna de la certificación y ordenación<br>del gasto, se actualiza en el aplicativo<br>LMA el valor de la última fuente<br>"ADRES" en la opción LMA > Definición<br>de Última Fuente de Financiación. El<br>aplicativo actualiza automáticamente el<br>valor de la fuente de financiación<br>Aportes Presupuesto Nación – APN, se<br>verifica que este valor corresponda al<br>que se va a utilizar por esta fuente para<br>financiar el proceso de la LMA actual. El<br>valor de APN es informado previamente<br>por la DGRFS por correo electrónico.                                | GO de la SLA                                                              | Valor de<br>APN<br>actualizado<br>en el<br>formulario<br>"Definición<br>de Última<br>Fuente de<br>Financiació<br>n" |
| 31 | Integración<br>con el ERP                                                                                    | Una vez actualizado el valor de APN y/o<br>ADRES como fuente de financiación, se<br>realiza en el aplicativo LMA la<br>integración de los resultados hacia el<br>ERP en la opción LMA > Integración con<br>ERP.<br>Efectuada la integración verifica su<br>finalización en el aplicativo LMA en la<br>opción LMA > Reportes> Verificación del<br>proceso > Reporte de Bitácora.                                                                                                    | Director (a) de<br>la DLyG<br>Subdirector (a)<br>de la SLAGO de<br>la SLA | Archivo<br>Excel<br>"Bitacora<br>LMA_MMAA<br>AA"                                                                    |

|       | PROCESO | VALIDACIÓN, LIQUIDACIÓN Y Código                                              | Código:  | VALR-PR31  |
|-------|---------|-------------------------------------------------------------------------------|----------|------------|
| ų.    |         | RECONOCIMIENTO                                                                | Versión: | 04         |
| ADRES | FORMATO | Procedimiento para Actualizar<br>Valores de UPC y Ejecutar la<br>Liquidación. | Fecha:   | 31/12/2024 |

| No       | Actividad                                                                                                    | Descripción de la Actividad                                                                                                    | Responsable                                                                                                    | Registro                                                                                                    |
|----------|----------------------------------------------------------------------------------------------------|----------------------------------------------------------------------------------------------------|----------------------------------------------------------------------------------------------------|----------------------------------------------------------------------------------------------------|
|          |                                                                                                    | La integración con el ERP es insumo para el desarrollo de la actividad 21 del procedimiento de "Giro Directo del régimen subsidiado".                                                                                                    |                                                                                                    |                                                                                                    |
| 32       | Comunicació<br>n a EPS<br>informando<br>los valores<br>de SAFA                                                    | <ul> <li>En el transcurso del mes del proceso, se genera una comunicación informando a las EPS que corresponda, los saldos a favor de la ADRES – SAFA presentados en el proceso en curso y, otorgando (10) días hábiles para que la EPS aporte o pida las pruebas que considere necesarias previa decisión de fondo por parte de esta Entidad.</li> <li>En caso de que la EPS, dentro de los (10) días hábiles, responda la comunicación de ADRES:</li> <li>A) Si la EPS presenta argumentos para no pagar la deuda, se debe dar respuesta al oficio, con el apoyo jurídico de la DLYG.</li> <li>B) Si la EPS en su respuesta acepta la deuda, se debe dar traslado de la comunicación a la OAJ para el registro de acreencias ante la EPS, lo cual es una salida de este procedimiento y a su vez una entrada al procedimiento de "Constitución del título ejecutivo".</li> <li>En caso de que la EPS no dé respuesta a la comunicación, continúa con la siguiente actividad.</li> </ul> | GO de la SLA<br>Director (a) de<br>la DLyG                                                                     | Comunicaci<br>ón de<br>notificación<br>de SAFA a<br>la EPS<br>Comunicaci<br>ón de<br>respuesta a<br>la EPS<br>Comunicaci<br>ón interna<br>de traslado<br>a OAJ |
|          | Elaborar                                                                                                    | Descripción de la actividad                                                                                                    |                                                                                                    | Correo                                                                                                    |
| 33<br>PC | Elaborar,<br>revisar y<br>firmar el<br>Acto<br>Administrativ<br>o<br>que ordena<br>el<br>reintegro de<br>recursos | Diez (10) días hábiles después de la<br>fecha de recibido por parte de la EPS de<br>la comunicación de notificación de<br>SAFA, el GO de la SLA descarga del<br>aplicativo de gestión documental los<br>soportes de notificación de la<br>comunicación y elabora el acto<br>administrativo, con el detalle de los<br>valores adeudados por concepto de<br>reliquidación de UPC aplicada en el<br>proceso LMA.                                                                                                    | GO de la SLA<br>Coordinador(a)<br>del Grupo de<br>Régimen<br>Subsidiado -<br>SLA<br>Director (a) de<br>la DLyG | electronico<br>del envío<br>del Acto<br>Administrat<br>ivo para<br>firma<br>Acto<br>Administrat<br>ivo firmado<br>y<br>numerado                                |

| ADRES | PROCESO | VALIDACIÓN, LIQUIDACIÓN Y                                                     | Código:  | VALR-PR31  |
|-------|---------|-------------------------------------------------------------------------------|----------|------------|
|       |         | RECONOCIMIENTO                                                                | Versión: | 04         |
|       | FORMATO | Procedimiento para Actualizar<br>Valores de UPC y Ejecutar la<br>Liquidación. | Fecha:   | 31/12/2024 |

| No              | Actividad                                      | Descripción de la Actividad                                                                                                    | Responsable                         | Registro                                                                                    |
|-----------------|------------------------------------------------|----------------------------------------------------------------------------------------------------|-------------------------------------|---------------------------------------------------------------------------------------------|
|                 |                                                | Descripción del punto de control                                                                                                    |                                     |                                                                                             |
|                 |                                                | El Coordinador del Grupo de Régimen<br>Subsidiado verifica que la información<br>registrada en el acto administrativo es<br>consistente con el saldo a favor de la<br>ADRES – SAFA, resultante del proceso<br>LMA con el propósito de evitar<br>inconsistencias en los valores<br>registrados, posteriormente lo envía al<br>Subdirector (a) de Liquidaciones del<br>Aseguramiento para revisión y posterior<br>envío al Director (a) para revisión y<br>firma. |                                     |                                                                                             |
|                 |                                                | ¿La información registrada en el Acto<br>Administrativo es consistente con el<br>resultado del proceso LMA?                                                                                                    |                                     |                                                                                             |
|                 |                                                | Si: El acto administrativo se envía por<br>correo electrónico para revisión y firma.<br>Una vez firmado por el Director de la<br>DLyG, se numera el Acto Administrativo<br>y continúa con la siguiente actividad.                                                                                                    |                                     |                                                                                             |
|                 |                                                | No: Se deben realizar los ajustes correspondientes y verificar la información ajustada para el envío a firma.                                                                                                    |                                     |                                                                                             |
| 34              | Remitir el<br>Acto<br>Administrativ<br>o a OAJ | Una vez numerado el Acto<br>Administrativo, se remite por correo<br>electrónico a la Oficina Asesora Jurídica,<br>para que lo notifique a la EPS que<br>corresponda, descrito en el<br>procedimiento "Notificaciones".<br>¿Dentro de los (10) días hábiles<br>siguientes a la notificación del acto<br>administrativo, la EPS presentó recurso<br>de reposición?<br>Sí: Continuar con la actividad siguiente                                                    | Asistente<br>Administrativo<br>DLYG | Correo<br>electrónico<br>de remisión<br>del Acto<br>Administrat<br>ivo para<br>notificación |
|                 | Elaborar,                                      | No: Continuar con la actividad 37.<br>Descripción de la actividad                                                                                                    | GO de la SLA                        |                                                                                             |
| 35<br><b>PC</b> | revisar y<br>firmar el<br>Acto                 | El GO de la SLA elabora el acto<br>administrativo que resuelve el recurso                                                                                                    | Coordinador del<br>Grupo de         |                                                                                             |

|  | PROCESO | VALIDACIÓN, LIQUIDACIÓN Y                                                     | Código:  | VALR-PR31  |
|--|---------|-------------------------------------------------------------------------------|----------|------------|
|  |         | RECONOCIMIENTO                                                                | Versión: | 04         |
|  | FORMATO | Procedimiento para Actualizar<br>Valores de UPC y Ejecutar la<br>Liquidación. | Fecha:   | 31/12/2024 |

| No | Actividad                                                          | Descripción de la Actividad                                                                                                    | Responsable                                                  | Registro                                                                                                    |
|----|--------------------------------------------------------------------|----------------------------------------------------------------------------------------------------|--------------------------------------------------------------|----------------------------------------------------------------------------------------------------|
|    | administrativ<br>o<br>que resuelve<br>el recurso de<br>reposición  | de reposición interpuesto por la EPS.<br>Este acto administrativo puede ser<br>rechazando o aceptando el recurso.<br><b>Descripción del punto de control</b><br>El Coordinador del Grupo de Régimen<br>Subsidiado verifica si el recurso se<br>interpuso por la EPS oportunamente con<br>el propósito de identificar el tipo de<br>respuesta que debe contener el Acto<br>Administrativo.<br>Si la presentación del recurso es<br>oportuna, se verifica que la información<br>registrada en el Acto Administrativo sea<br>consistente con los saldos a favor de la<br>ADRES – SAFA del proceso LMA<br>notificado inicialmente y que resuelva<br>las objeciones interpuestas en el<br>recurso, con el propósito de evitar<br>inconsistencias en los valores<br>registrados y en los argumentos<br>expuestos. Posteriormente lo envía al<br>Subdirector (a) de Liquidaciones del<br>Aseguramiento para revisión y posterior<br>envío al Director (a) para revisión y<br>firma.<br>¿La información registrada en el Acto<br>Administrativo es consistente y resuelve<br>el recurso?<br>Si: El acto administrativo se envía por<br>correo electrónico para revisión y firma.<br>Una vez firmado por el Director (a) de<br>Liquidaciones y Garantías, se numera el<br>Acto Administrativo y continúa con la<br>siguiente actividad.<br>No: Se deben realizar los ajustes | Régimen<br>Subsidiado -<br>SLA<br>Director (a) de<br>la DLyG | Correo<br>electrónico<br>del envío<br>del Acto<br>Administrat<br>ivo para<br>firma<br>Acto<br>Administrat<br>ivo firmado<br>y<br>numerado |
|    |                                                                    | correspondientes y verificar la información ajustada para el envío a firma.                                                                                                    |                                                              |                                                                                                    |
| 36 | Remitir a la<br>OAJ del Acto<br>Administrativ<br>o que<br>resuelve | Una vez numerado el Acto<br>Administrativo, se remite por correo<br>electrónico a la Oficina Asesora Jurídica,<br>para que se notifique a la EPS que<br>corresponda, actividad descrita en el                                                                                                    | Asistente<br>Administrativo<br>DLYG                          | Correo<br>electrónico<br>de remisión<br>del Acto<br>Administrat                                                                           |

| ADRES | PROCESO | VALIDACIÓN, LIQUIDACIÓN Y                                                     | Código:  | VALR-PR31  |
|-------|---------|-------------------------------------------------------------------------------|----------|------------|
|       |         | RECONOCIMIENTO                                                                | Versión: | 04         |
|       | FORMATO | Procedimiento para Actualizar<br>Valores de UPC y Ejecutar la<br>Liquidación. | Fecha:   | 31/12/2024 |

| No | Actividad                                                       | Descripción de la Actividad                                                                                                    | Responsable                                                                                                 | Registro                                                                                                    |
|----|-----------------------------------------------------------------|----------------------------------------------------------------------------------------------------|----------------------------------------------------------------------------------------------------|----------------------------------------------------------------------------------------------------|
|    |                                                                 | procedimiento "Notificaciones" y se continúa con la siguiente actividad.                                                                                                    |                                                                                                    | ivo que<br>resuelve el<br>recurso<br>para<br>notificar                                                                                                    |
| 37 | Remitir a la<br>OAJ del<br>expediente<br>para cobro<br>coactivo | <ul> <li>Descripción de la actividad</li> <li>Una vez la OAJ allegue a la DLYG la Constancia de Ejecutoria de una Resolución, el GO de la SLA genera la comunicación interna remisorio y estructura el expediente administrativo para la Resolución, con los siguientes soportes:</li> <li>Reporte del aplicativo LMA con los saldos a favor de la ADRES generados en el proceso</li> <li>Comunicación de notificación de los SAFA a la EPS</li> <li>Soportes del envío de la comunicación de respuesta de la EPS, si la hubo</li> <li>Comunicación de respuesta de la ADRES a la comunicación de traslado a OAJ para registro de acreencias, si la hubo</li> <li>Resolución inicial</li> <li>Soportes del notificación de la Resolución inicial a la EPS</li> <li>Resolución inicial a la EPS</li> <li>Recurso de reposición interpuesto por la EPS, si lo hubo</li> <li>Constancia de ejecutoria de la Resolución que resuelve el recurso de reposición, si lo hubo</li> <li>Constancia de ejecutoria de la Resolución</li> <li>Constancia de ejecutoria de la Resolución el a EPS, si la hubo</li> <li>Recurso de reposición interpuesto por la EPS, si lo hubo</li> <li>Constancia de ejecutoria de la Resolución el a Resolución que resuelve el recurso de reposición, si lo hubo</li> <li>Constancia de ejecutoria de la Resolución</li> <li>Constancia de ejecutoria de la Resolución</li> <li>Constancia de ejecutoria de la Resolución</li> </ul> | GO de la SLA<br>Coordinador del<br>Grupo de<br>Régimen<br>Subsidiado -<br>SLA<br>Director (a) de<br>la DLyG | Comunicaci<br>ón interna<br>a OAJ con<br>el<br>expediente<br>para cobro<br>coactivo<br>Correo<br>electrónico<br>del envío<br>de la<br>comunicaci<br>ón interna<br>para firma |

| ADRES | PROCESO | VALIDACIÓN, LIQUIDACIÓN Y                                                     | Código:  | VALR-PR31  |
|-------|---------|-------------------------------------------------------------------------------|----------|------------|
|       |         | RECONOCIMIENTO                                                                | Versión: | 04         |
|       | FORMATO | Procedimiento para Actualizar<br>Valores de UPC y Ejecutar la<br>Liquidación. | Fecha:   | 31/12/2024 |

| No | Actividad                        | Descripción de la Actividad                                                                                                    | Responsable    | Registro                                         |
|----|----------------------------------|----------------------------------------------------------------------------------------------------|----------------|--------------------------------------------------|
|    |                                  | documentación requerida para efectuar el cobro coactivo.                                                                                                    |                |                                                  |
|    |                                  | ¿La información registrada en la comunicación interna es consistente con el expediente?                                                                                                    |                |                                                  |
|    |                                  | Si: La comunicación interna se envía con<br>los soportes por correo electrónico para<br>revisión y firma del Subdirector (a) de<br>Liquidaciones del Aseguramiento y del<br>Director (a) de Liquidaciones y<br>Garantías. Una vez firmado por el<br>Director se remite a la OAJ para cobro<br>coactivo, como insumos del<br>procedimiento de "Cobro Coactivo                               |                |                                                  |
|    |                                  | No: Se deben realizar los ajustes correspondientes y verificar la información ajustada para el envío a firma.                                                                                                    |                |                                                  |
|    |                                  | Descripción de la actividad                                                                                                    |                |                                                  |
|    |                                  | Entre el cuarto (4) y el quinto (5) día<br>hábil de cada mes y una vez ejecutada<br>la integración con el ERP desde el<br>aplicativo LMA; se ejecuta la publicación<br>de resultados, en la opción LMA ><br>Publicación de Archivos FTP.                                                                                                    |                |                                                  |
| 38 | Ejecutar la<br>publicación<br>de | El software realiza la publicación en el<br>SFTP de los archivos resultado del<br>proceso LMA en las carpetas de cada<br>EPS y entidad territorial.                                                                                                    | GO de la SLA   | Archivo<br>Excel<br>"Bitácora<br>LMA_MMAA<br>AA" |
| PC | en el SFTP y                     | Descripción del punto de control                                                                                                    | GO de la DGTIC | Correo                                           |
|    | seguimiento                      | Una vez inicia la ejecución de la<br>publicación de resultados, se realiza el<br>seguimiento en el aplicativo de la LMA<br>en la opción LMA > Reportes><br>Verificación del proceso > Reporte de<br>Bitácora, con el fin de evidenciar<br>posibles fallas que detengan su<br>ejecución. Si se genera un error, se<br>debe reportar a la DGTIC para su<br>inmediato diagnóstico y solución. |                | notificando<br>los errores<br>generados          |

| ADRES | PROCESO | VALIDACIÓN, LIQUIDACIÓN Y                                                     | Código:  | VALR-PR31  |
|-------|---------|-------------------------------------------------------------------------------|----------|------------|
|       |         | RECONOCIMIENTO                                                                | Versión: | 04         |
|       | FORMATO | Procedimiento para Actualizar<br>Valores de UPC y Ejecutar la<br>Liquidación. | Fecha:   | 31/12/2024 |

| No              | Actividad                                                                                        | Descripción de la Actividad                                                                                                    | Responsable                                                        | Registro                                                                                                    |
|-----------------|--------------------------------------------------------------------------------------------------|----------------------------------------------------------------------------------------------------|--------------------------------------------------------------------|----------------------------------------------------------------------------------------------------|
|                 |                                                                                                  | ¿La ejecución de la publicación de resultados en el SFTP terminó satisfactoriamente?                                                                                                    |                                                                    |                                                                                                    |
|                 |                                                                                                  | Si: Continua con la siguiente actividad.                                                                                                    |                                                                    |                                                                                                    |
|                 |                                                                                                  | No: Se debe informar a la DGTIC<br>mediante un caso en la mesa de<br>servicios y un correo electrónico<br>(opcional), los errores generados<br>durante la ejecución y una vez se<br>ajusten, regresar al inicio de esta<br>actividad.                                                                                                    |                                                                    |                                                                                                    |
|                 |                                                                                                  | Descripción de la actividad                                                                                                    |                                                                    |                                                                                                    |
| 39<br><b>PC</b> | Generar y<br>publicar el<br>resultado de<br>la liquidación<br>en la página<br>WEB de la<br>ADRES | El GO de la SLA el sexto (6) día hábil del<br>mes debe generar los archivos<br>"resumen-liquidación-mensual-de-<br>afiliados-mes-AAAA" y "Consolidado<br>Liquidación Mensual de Afiliados –<br>Vigencia AAAA"<br>Estos archivos deben incluir la<br>información de la liquidación de UPC por<br>EPS y entidad territorial y, distribución<br>de fuentes de financiación. La<br>publicación en la página web de la<br>ADRES, se solicita con un correo<br>electrónico del GO de la SLA a los<br>funcionarios encargados del grupo de<br>Comunicaciones de la ADRES.<br><b>Descripción del punto de control</b><br>El GO de la SLA, una vez reciba<br>información de publicación por parte del<br>funcionario del grupo de<br>Comunicaciones, verifica que los<br>archivos se encuentren publicados en la<br>página web de la ADRES ingresando a la<br>opción R. Subsidiado > Liquidación<br>Mensual de Afiliados LMA > Resumen<br>LMA.<br>¿Los archivos se encuentran publicados? | GO de la SLA<br>GO Funcionario<br>Grupo de<br>Comunicaciones<br>GO | Archivo<br>"resumen-<br>liquidación-<br>mensual-<br>de-<br>afiliados-<br>mes-AAAA"<br>publicado<br>en página<br>web.<br>Archivo<br>"Consolidad<br>o<br>Liquidación<br>Mensual de<br>Afiliados –<br>Vigencia<br>AAAA"<br>publicado<br>en página<br>web.<br>Correo<br>electrónico<br>al grupo de<br>Comunicaci<br>ones |
|                 |                                                                                                  | SI: Continua con la siguiente actividad.                                                                                                    |                                                                    |                                                                                                    |

| ADRES | PROCESO | VALIDACIÓN, LIQUIDACIÓN Y                                                     | Código:  | VALR-PR31  |
|-------|---------|-------------------------------------------------------------------------------|----------|------------|
|       |         | RECONOCIMIENTO                                                                | Versión: | 04         |
|       | FORMATO | Procedimiento para Actualizar<br>Valores de UPC y Ejecutar la<br>Liquidación. | Fecha:   | 31/12/2024 |

| No              | Actividad                                                                                                    | Descripción de la Actividad                                                                                                    | Responsable  | Registro                                                                                                    |
|-----------------|----------------------------------------------------------------------------------------------------|----------------------------------------------------------------------------------------------------|--------------|----------------------------------------------------------------------------------------------------|
|                 |                                                                                                    | No: El GO de la SLA informa en un correo electrónico al funcionario del grupo de Comunicaciones la no publicación, con el fin de que se realice de forma inmediata y continúa con la siguiente actividad.                                                                                                    |              |                                                                                                    |
|                 |                                                                                                    | Descripción de la actividad                                                                                                    |              |                                                                                                    |
|                 |                                                                                                    | El décimo (10) día hábil de cada mes, se<br>ejecuta en el aplicativo LMA la opción de<br>guardar el resultado general del proceso<br>en las bases de datos históricas, en la<br>opción LMA > Guardar históricos del<br>proceso.                                                                                                    |              |                                                                                                    |
|                 |                                                                                                    | Descripción del punto de control                                                                                                    |              |                                                                                                    |
| 40<br><b>PC</b> | Ejecutar<br>guardado de<br>históricos del<br>proceso LMA<br>y hacer<br>seguimiento                                                                                 | Una vez inicia la ejecución de guardar el<br>resultado general del proceso en las<br>bases de datos históricas, se realiza el<br>seguimiento en el aplicativo de la LMA<br>en la opción LMA > Reportes><br>Verificación del proceso > Reporte de<br>Bitácora, con el fin de evidenciar<br>posibles fallas que detengan su<br>ejecución. Si se genera un error, debe<br>ser reportado a la DGTIC, para su<br>inmediato diagnóstico y solución. | GO de la SLA | Archivo<br>Excel<br>"Bitácora<br>LMA_MMAA<br>AA"<br>Correo<br>electrónico<br>notificando<br>los errores<br>generados |
|                 |                                                                                                    | históricos del proceso LMA terminó<br>satisfactoriamente?                                                                                                    |              |                                                                                                    |
|                 |                                                                                                    | Si: Continúa con la siguiente actividad.                                                                                                    |              |                                                                                                    |
|                 | No: Se debe informar<br>mediante un caso en<br>servicios y un correo<br>(opcional), los errores<br>durante la ejecución y<br>ajusten, regresar al in<br>actividad. | No: Se debe informar a la DGTIC<br>mediante un caso en la mesa de<br>servicios y un correo electrónico<br>(opcional), los errores generados<br>durante la ejecución y una vez se<br>ajusten, regresar al inicio de esta<br>actividad.                                                                                                    |              |                                                                                                    |
| 41              | Generación y<br>envío de<br>nota de<br>prensa                                                                                                    | Una vez finalizado el mes del proceso<br>LMA y recibido el correo de notificación<br>de embargos sobre los giros del mes, se<br>genera la nota de prensa en el archivo<br>Word "Nota Prensa RC RS<br>Mes_AAA_LupaAlGiro" con la<br>información general de la liquidación de                                                                                                    | GO de la SLA | Archivo<br>Word "Nota<br>Prensa RC<br>RS<br>Mes_AAA_L<br>upaAlGiro "                                                 |

| AB    | PROCESO | VALIDACIÓN, LIQUIDACIÓN Y                                                     | Código:  | VALR-PR31  |
|-------|---------|-------------------------------------------------------------------------------|----------|------------|
| Ų.    |         | RECONOCIMIENTO                                                                | Versión: | 04         |
| ADRES | FORMATO | Procedimiento para Actualizar<br>Valores de UPC y Ejecutar la<br>Liquidación. | Fecha:   | 31/12/2024 |

| No | Actividad | Descripción de la Actividad                                                                                                    | Responsable | Registro                                          |
|----|-----------|----------------------------------------------------------------------------------------------------|-------------|---------------------------------------------------|
|    |           | UPC, giros y embargos aplicados en el régimen subsidiado.                                                                                                    |             | Archivo<br>Excel "                                |
|    |           | Y en el archivo Excel "ANEXO_RS Nota<br>de Prensa [MES] AAAA" se relacionan<br>los valores de UPC, los descuentos<br>aplicados, giros y embargos a las EPS,<br>IPS y/o proveedores de servicios y<br>tecnologías en salud. |             | ANEXO_RS<br>Nota de<br>Prensa<br>[MES]<br>AAAA "  |
|    |           | Estos archivos se envían por correo<br>electrónico al Subdirector (a) de<br>Liquidaciones del Aseguramiento con el<br>ánimo de que se unifique con los datos<br>del régimen contributivo previa<br>publicación.            |             | Correo<br>electrónico<br>a la<br>Subdirecció<br>n |
|    |           | La nota de prensa es salida de este<br>procedimiento cuyo cliente es la<br>ciudadanía en general y demás grupos<br>de valor e interés de la ADRES.                                                                         |             |                                                   |
|    |           | Fin del Procedimiento.                                                                                                    |             |                                                   |

| CONTROL DE CAMBIOS |                                 |                                                                                                    |                                                                         |
|--------------------|---------------------------------|----------------------------------------------------------------------------------------------------|-------------------------------------------------------------------------|
| Versión            | Fecha                           | Descripción del cambio                                                                                                    | Asesor del proceso                                                      |
| 1                  | 29 de enero<br>de 2018          | Versión inicial                                                                                                    | Marian Helen Batista<br>Pérez; Gestor de<br>Operaciones de la<br>OAPCR. |
| 2                  | 18 de<br>octubre de<br>2019     | Actualización del procedimiento de acuerdo con<br>la Guía para la administración del riesgo y el<br>diseño de controles en entidades públicas V4<br>del Departamento Administrativo de la Función<br>Pública – DAFP. | Marian Helen Batista<br>Pérez; Gestor de<br>Operaciones de la<br>OAPCR. |
| 2                  | <i>3 de febrero<br/>de 2021</i> | Actualización del código por cambio de nombre<br>del proceso de GIRS a VALR. No se genera<br>nueva versión debido a que no se modifica                                                                               | Amanda L. Buitrago<br>Reyes; Gestor<br>Operaciones OAPCR                |

|       | PROCESO | VALIDACIÓN, LIQUIDACIÓN Y                                                     | Código:  | VALR-PR31  |
|-------|---------|-------------------------------------------------------------------------------|----------|------------|
|       |         | RECONOCIMIENTO                                                                | Versión: | 04         |
| ADRES | FORMATO | Procedimiento para Actualizar<br>Valores de UPC y Ejecutar la<br>Liquidación. | Fecha:   | 31/12/2024 |

| CONTROL DE CAMBIOS |                               |                                                                                                    |                                                                |
|--------------------|-------------------------------|----------------------------------------------------------------------------------------------------|----------------------------------------------------------------|
| Versión            | Fecha                         | Descripción del cambio                                                                                                    | Asesor del proceso                                             |
|                    |                               | contenido del procedimiento y por tanto no<br>requiere aprobación por parte del líder del<br>proceso. La fecha de aprobación del<br>procedimiento es la que se registra en la parte<br>superior del procedimiento. |                                                                |
| 3                  | 29 de julio de<br>2022        | Actualización y complemento de los responsables en algunas actividades; inclusión de las gestiones realizadas con los saldos a favor de la ADRES resultado del proceso de la LMA.                                  | Norela Briceño<br>Bohórquez; Gestor<br>Operaciones OAPCR       |
| 4                  | 17 de<br>diciembre de<br>2024 | Actualización del procedimiento de acuerdo con cambios en el flujo de las actividades.                                                                                                    | Jaime Guillermo Castro<br>Ramirez; Gestor<br>Operaciones OAPCR |

| ELABORACIÓN, REVISIÓN Y APROBACIÓN                                                                        |                                                                                                    |                                                                                            |  |
|----------------------------------------------------------------------------------------------------|----------------------------------------------------------------------------------------------------|--------------------------------------------------------------------------------------------|--|
| Elaborado por:                                                                                            | Revisado por:                                                                                                    | Aprobado por:                                                                              |  |
| Lizeth Betancourt Marín<br>Gestor de Operaciones -<br>Subdirección de Liquidaciones<br>del Aseguramiento. | <b>Claudia Pulido Buitrago</b><br>Subdirectora de Liquidaciones del<br>Aseguramiento.                                 | <b>César Andrés Jiménez</b><br><b>Valencia</b><br>Director de Liquidaciones y<br>Garantías |  |
|                                                                                                    | <b>Gina Paola Díaz Angulo</b><br>Coordinadora Grupo Interno RS-<br>Subdirección de Liquidaciones del<br>Aseguramiento |                                                                                            |  |